# Guía de Configuración del Equipo de captura

# Para Windows 98SE/Me/2000/XP y Vista y Mac OS X 10.3.9 o posterior

Utilice esta guía para configurar y utilizar su mimio de manera rápida a fin de capturar tinta digital.

## Contenidos de la caja

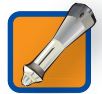

mimio Stylus (x4) - Las plumas Stylus contienen marcadores de pizarra estándar Expo® y se utilizan para grabar notas y dibujos de manera digital.

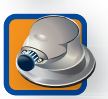

**Borrador mimio -** Borrador que se utiliza para eliminar digitalmente tinta grabada al tiempo que borra su pizarra con tamaños angostos y anchos.

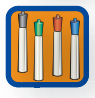

Marcadores Expo (x4) - Marcadores de pizarra Expo color negro, rojo, verde y azul para utilizar con sus plumas mimio Stylus.

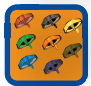

Tapón de color (x8) - Tapones de color negro, rojo, verde, azul, naranja, amarillo, marrón y púrpura para las plumas mimio Stylus.

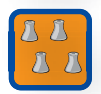

Tapones Stylus (x4) - Tapones para evita que los marcadores de pizarra Expo se sequen al insertarse en una mimio Stylus.

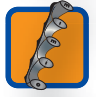

**Porta plumas Stylus -** Se adhiere fácilmente a cualquier pizarra y almacena hasta cuatro plumas mimio Stylus, cuando no las utiliza.

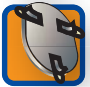

**Porta Borrador -** Se adhiere fácilmente a cualquier pizarra y almacena el Borrador mimio, cuando no lo utiliza.

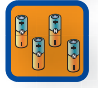

Batería de celda N (x4) - Las baterías para sus plumas mimio Stylus.

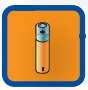

Batería AAA - Las baterías para sus Borrador mimio.

#### Requisitos mínimos del sistema

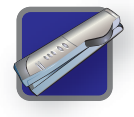

Hardware mimio

(Compatible con el hardware enumerado)

- mimio Interactive
- mimio Capture
- mimio Xi
- mimio Board

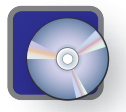

#### Software mimio

- (Compatible con el software enumerado)
- (Windows) mimio Studio 5.1 o superior
- (Mac) mimio Studio 5.2 o superior

#### Proceso de instalación

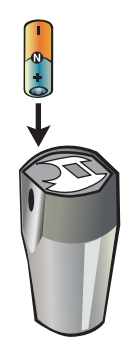

Introduzca una batería de celda N en la pluma Stylus.

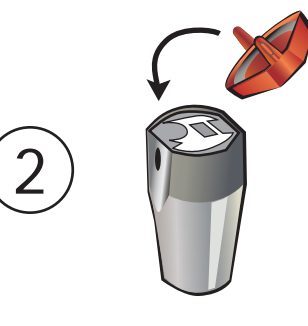

Coloque un tapón de color adecuado en la pluma Stylus hasta que encaje perfectamente. Alinee el tapón de color para que el resorte haga contacto con la batería.

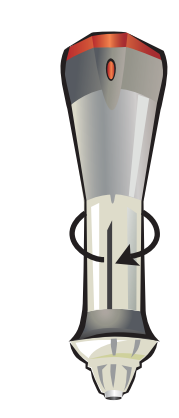

Quite el extremo de la pluma Stylus girando y jalando.

#### Continuación del Proceso de instalación

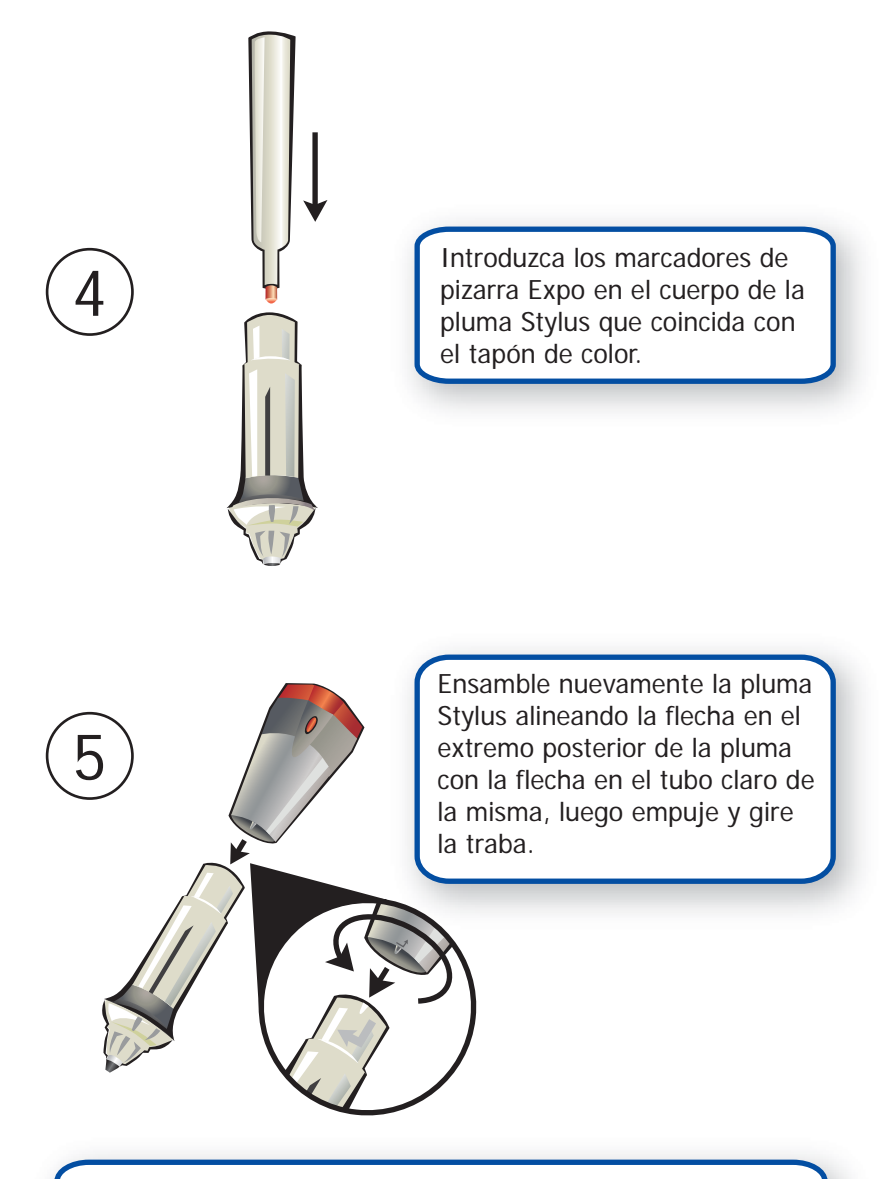

Repita los pasos 1 a 5 para las tres plumas restantes.

## Continuación del Proceso de instalación

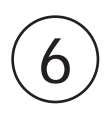

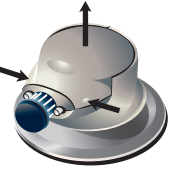

Quite la tapa del Borrador, presionando sus costados y jalando.

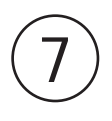

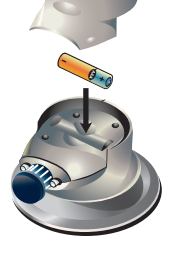

Introduzca una batería AAA vuelva a colocar la tapa en el Borrador.

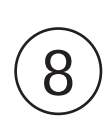

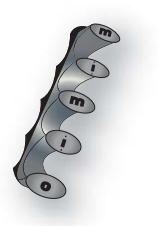

Pele el papel protector de las cintas en la parte posterior del porta estilete y colóquelo de manera vertical sobre la superficie de la pizarra.

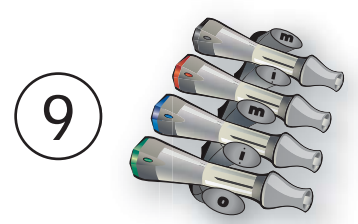

Coloque las plumas mimio Stylus ensambladas de manera horizontal en el porta estilete para almacenarlo cuando éste no se utilice.

# Continuación del Proceso de instalación

Abra la aplicación mimio Notebook para comparar el tamaño de la superficie del mimio Notebook con las dimensiones físicas de la pizarra.

> Ajuste el tamaño de la superficie seleccionando Herramientas > Configuraciones desde la aplicación mimio Notebook.

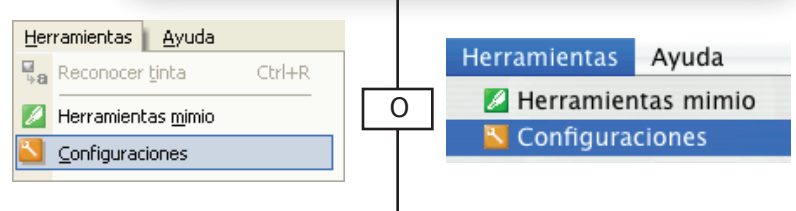

Interfaz del usuario de Windows<sup>®</sup>

Interfaz del usuario de Mac<sup>®</sup>

11

Haga clic en el ícono Dispositivos en el lado izquierdo del diálogo de Configuraciones de mimio Studio. Haga clic en Tamaño automático y toque cualquier lugar deseado con una pluma mimio Stylus, en la esquina inferior derecha de su pizarra.

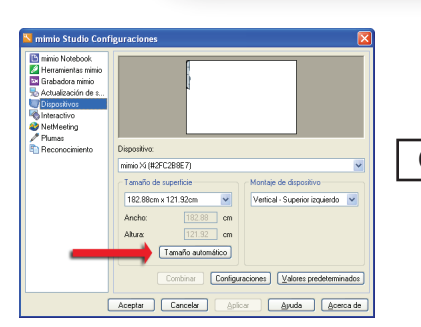

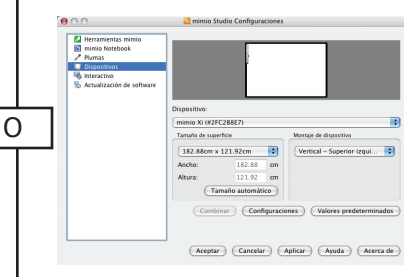

Interfaz del usuario de Windows

Interfaz del usuario de Mac

Haga clic en Aceptar para guardar los cambios.

## Grabar tinta digital

mimio Notebook comenzará a grabar tinta digital cuando se utiliza una pluma Stylus en la pizarra.

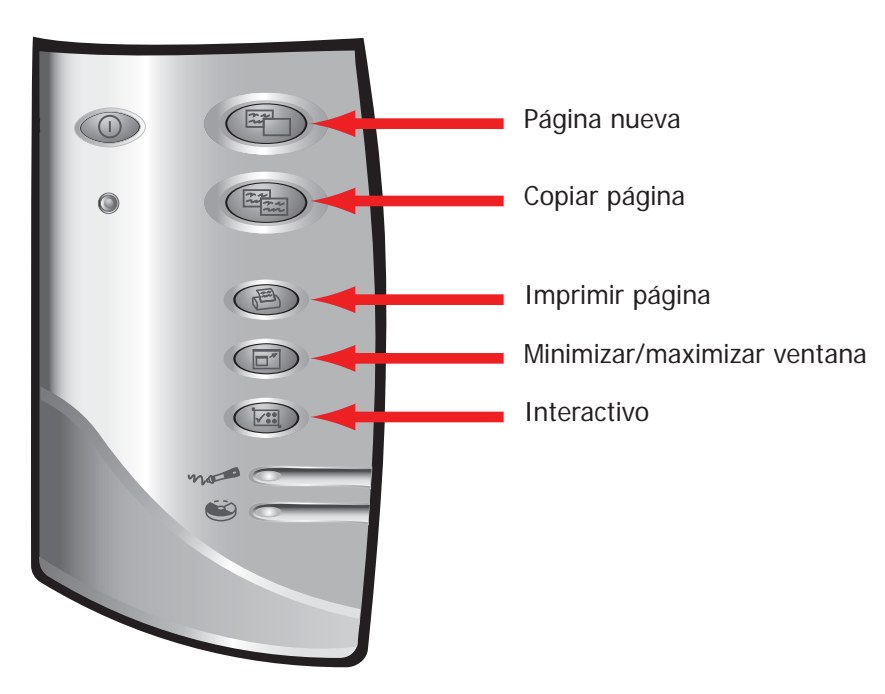

- Presione el botón Página nueva para insertar una nueva página.
- Presione el botón Copiar página para insertar un duplicado de la página actual.
- Presione el botón Imprimir página para imprimir la página actual.
- Presione el botón Minimizar/maximizar ventana para cambiar el estado de mimio Notebook.

#### Soporte técnico

Todos los productos mimio incluyen soporte técnico gratuito por teléfono o correo electrónico.

Correo electrónico: techsupport@mimio.com (Estados Unidos y Canadá) o techsupport.europe@mimio.com (Europa)

Teléfono: 1-877-846-3721 (Estados Unidos y Canadá) o +44 870 458 3366 (Europa)

Sitio web: http://www.mimio.com/support

Cuando solicite soporte técnico, proporcione la siguiente información:

- número de modelo mimio (ubicado en la etiqueta de número de serie de mimio)
- número de versión del software mimio
- · Sistema operativo en la computadora
- · Marca y modelo de la computadora
- · Descripción del problema

Este dispositivo cumple con la Parte 15 de los Reglamentos de FCC. La operación está sujeta a las siguientes dos condiciones:

(1) este dispositivo no debe causar interferencia dañina.

(2) este dispositivo debe aceptar toda la interferencia que reciba, incluyendo la interferencia que cause una operación indeseada.

Precaución: Los cambios o modificaciones no expresamente aprobados por la parte responsable del cumplimiento pueden anular la autoridad del usuario para operar este equipo. Contáctese con Sanford Corporation, 150 CambridgePark Drive, Cambridge, MA 02140. Soporte técnico: 877-846-3721.

# CE

#### Declaración de conformidad

| Nombre del fabricante:                                                                                             | Sanford Corporation                                                          |
|----------------------------------------------------------------------------------------------------|------------------------------------------------------------------------------|
| Dirección del fabricante:                                                                                          | 150 CambridgePark Drive                                                      |
|                                                                                                    | Cambridge, MA 02140                                                          |
|                                                                                                    | EE.UU.                                                                       |
| Declara que el producto:                                                                                           | Nombre de producto: mimio Xi                                                 |
|                                                                                                    | Número de modelo: DMA-02                                                     |
| Cumple con las siguientes normas:                                                                                  |                                                                              |
| Seguridad:                                                                                                    | EN 60950:1992 +A1:1993 +A2:1993 +A3:1995 +A4:1997 +A11:1997, EN 60825-1:1994 |
| EMC:                                                                                                    | EN 61000-6-3:2001, EN 55022:1998, Class B (CISPR-22),                        |
| Inmunidad:                                                                                                    | EN 61000-6-1:2001, EN 55024:1998 + A1:2001 + A2:2002,                        |
|                                                                                                    | EN 301 489-01 V1.4.1, EN 301 489-03 V1.4.1 utilizando:                       |
|                                                                                                    | EN 61000-4-2:1995 + A1:1998, EN 61000-4-3:1995 + A1:1998, EN 61000-4-4:1995, |
|                                                                                                    | EN 61000-4-5:1995, EN 61000-4-6:1996, EN 61000-4-11:1994                     |
| El producto cumple con los requerimientos de la Directiva general de seguridad del producto (92/59/EEC), la        |                                                                              |
| Directiva de bajo voltaje (73/23/EEC), la Directiva EMC (89/336/EEC), la Directiva de maquinaria (89/392/EEC) y la |                                                                              |
| Directiva de responsabilidad del producto (85/374/EEC) y sus enmiendas (1999/44/EC).                               |                                                                              |

#### Sanford Brands - mimio

25 First Street - Suite 301 Cambridge, MA 02141 Llamada gratuita dentro de EE.UU.: (877) my-mimio (696-4646) Teléfono principal: (617) 902-2040 Fax: (617) 902-2041 Correo electrónico: productinfo@mimio.com

#### Parker Pen Company - mimio

7 Berkshire Business Centre Berkshire Drive Thatcham, Berkshire RG19 4EW RU Teléfono: +44 870 458 3344 Fax: +44 870 458 3355 Soporte: +44 870 458 3366 Correo electrónico: eurosales@mimio.com

 $\ensuremath{\textcircled{\sc 0}}$  2007 Sanford LP. Todos los derechos reservados. mimio es una marca registrada y mimio Xi es una marca comerocial de Sanford LP.

Windows es una marca registrada de Microsoft, Inc. Todos los derechos reservados.